## 

## Aplicación para Conductores

#### Comenzando

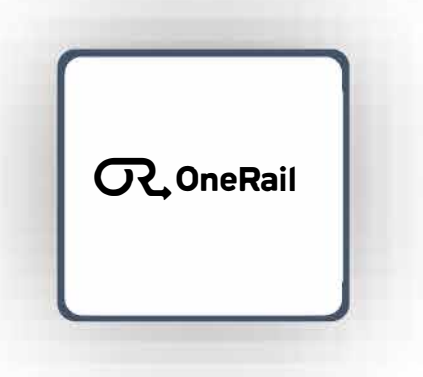

#### Iniciar sesión

- 1. Abre la aplicación.
- Ingresa el nombre de usuario y el código de acceso proporcionado por tu administrador.
- 3. Selecciona Iniciar sesión.

Asegúrate de que estés "O On duty". Si no aparece "O On duty",

Selecciona **On duty** desde el menú desplegable en la parte superior de la pantalla.

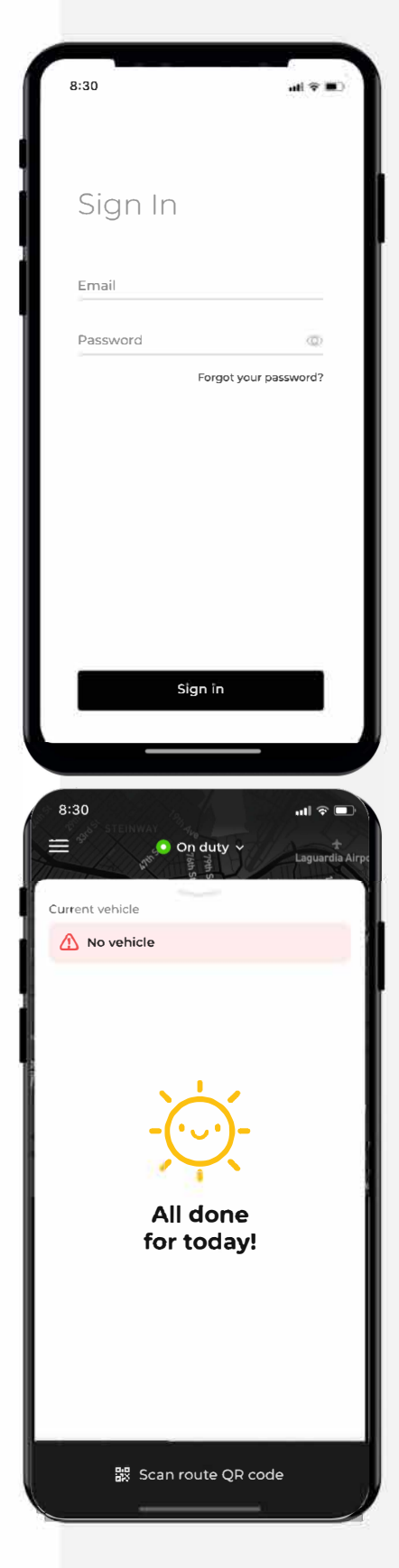

## **OR** OneRail

# **Aplicación para Conductores**

#### Entrega

Después de que la entrega se asigne directamente a ti o se escanee el código QR (Codificador de Ruta Optimizada) desde el Centro de Control, la aplicación mostrará la lista de tareas de entrega en orden de paradas.

Para comenzar la entrega:

1. Selecciona la primera tarea y desliza la parte inferior hacia la derecha para Iniciar.

Si usas el Avance Manual, desliza hacia la derecha en cada paso para avanzar la entrega hasta su finalización.

Si usas geoperimetraje, la entrega avanzará automáticamente en cada paso usando un perímetro GPS reconocido alrededor de la ubicación detectada por el GPS del dispositivo.

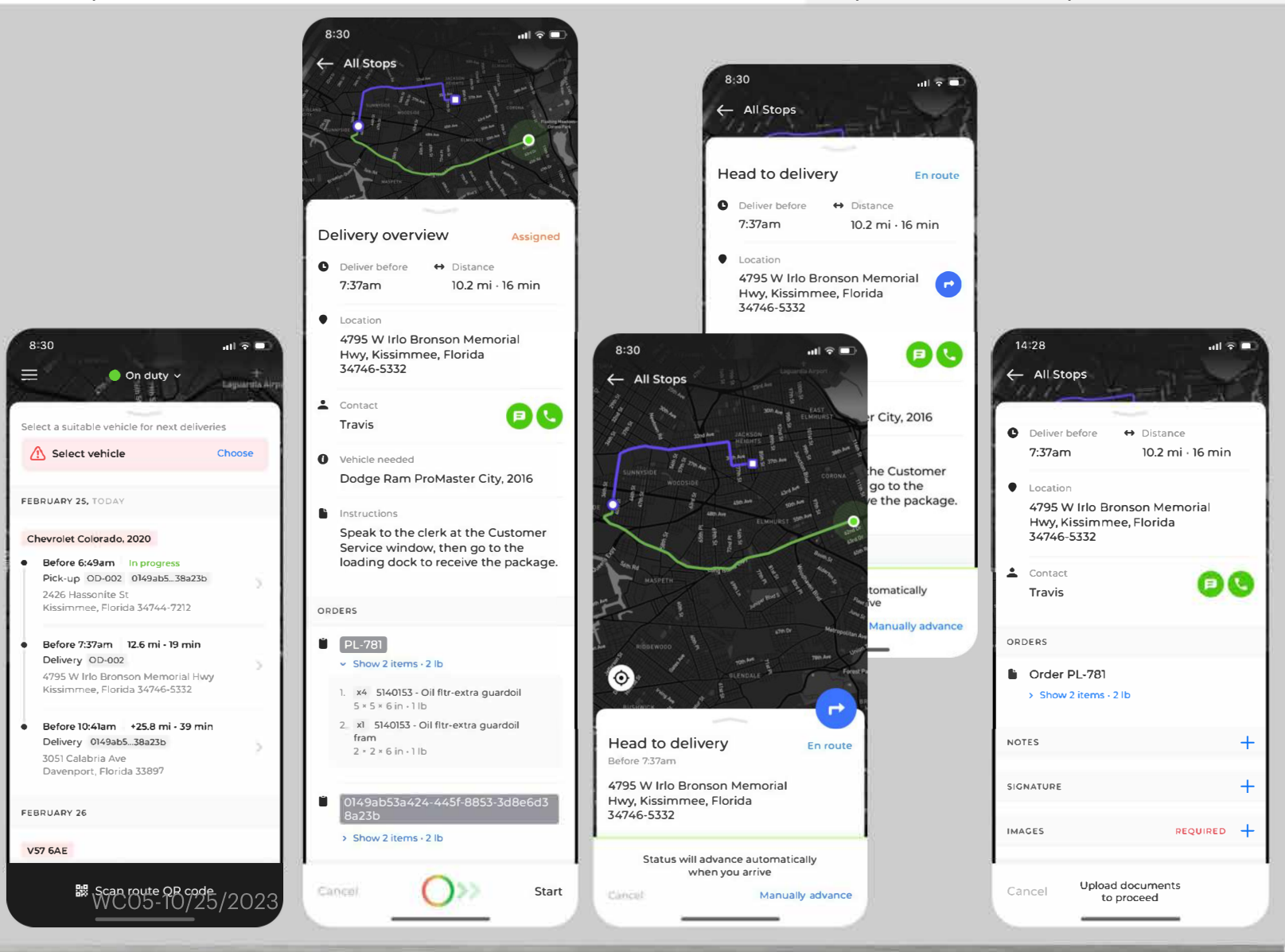

## C OneRail

# Aplicación para Conductores

#### Entrega (continuación...)

Los siguientes campos están disponibles para documentación adicional según sea necesario:

- NOTAS
- FIRMA
- IMÁGENES

Selecciona el símbolo · junto a la entrada correspondiente para ingresar documentación adicional según sea necesario.

Si es necesario, utiliza el botón de llamada o mensaje para contactar al cliente, si está disponible.

Si tienes tareas adicionales en tu lista, avanzarás automáticamente a la siguiente parada de entrega en la ruta optimizada o regresarás a la tienda.

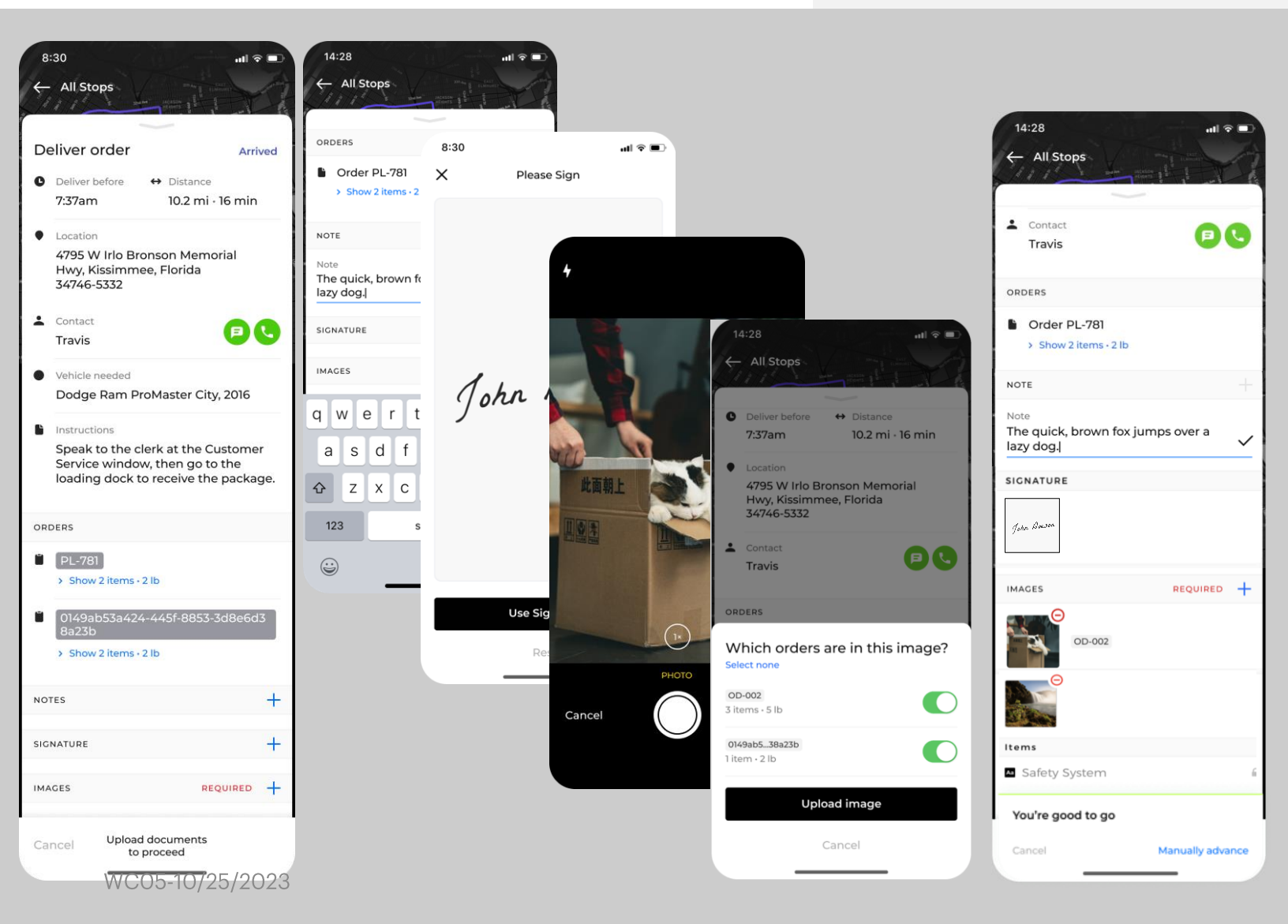

# RailAplicación paraConductores

#### Consejos para los campos de Notas, Firma e Imágenes

Notas sobre la entrega (por ejemplo, dónde se dejó el producto), prueba de firma de entrega e imágenes están disponibles para documentar más la entrega.

Consejos:

- Revisa las Notas antes de guardar.

- Las firmas deben ser lo suficientemente claras para distinguir qué es y quién la realizó. Una "X" no es específica y es difícil de rastrear hasta quién recibió la entrega.

- En una foto, incluye el producto y algo en el fondo que indique dónde se dejó (ejemplo: cartel del negocio, números de dirección, característica única del edificio).

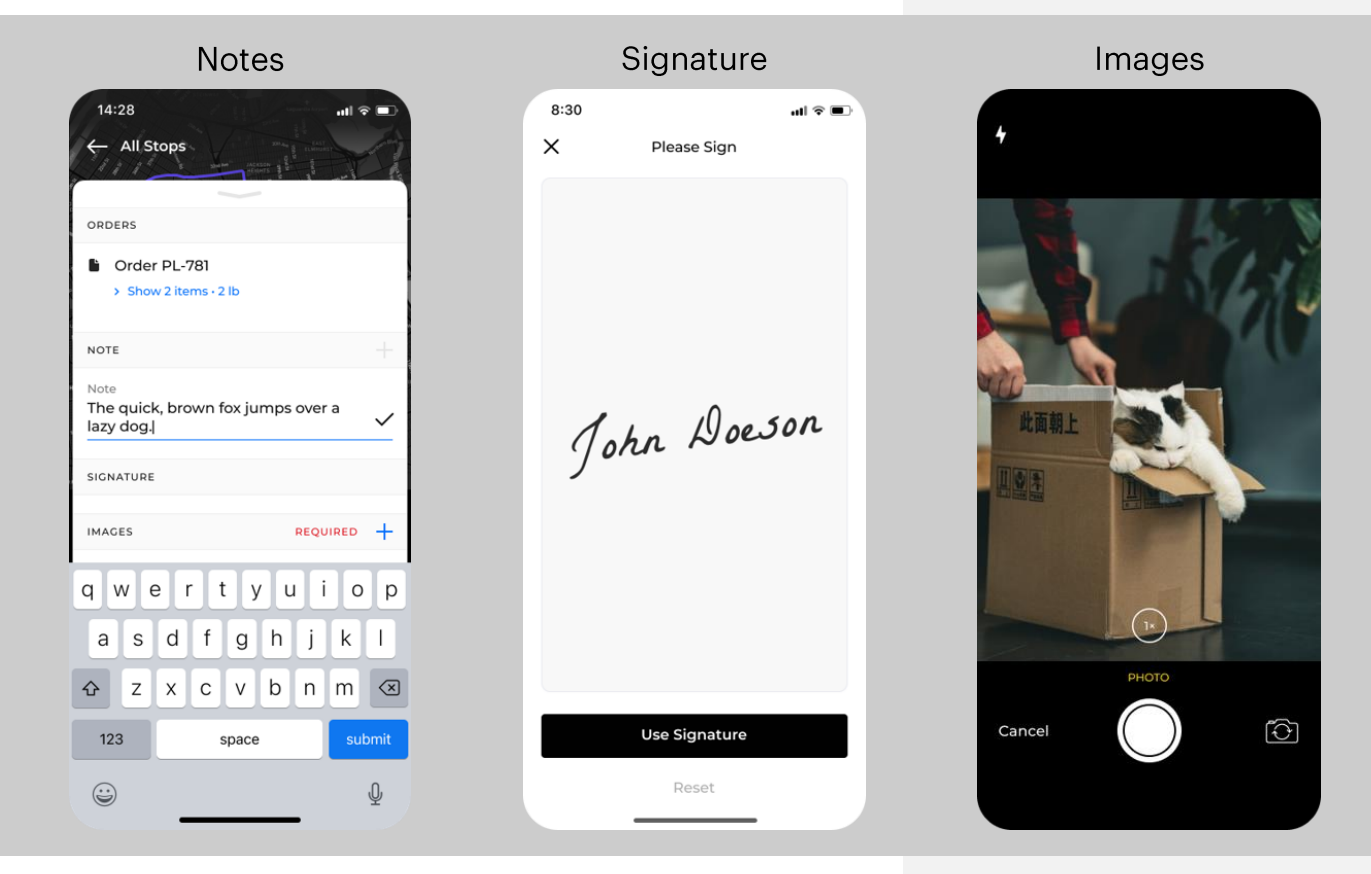

#### Fin de la Entrega

Una vez que hayas completado tu última entrega, regresa a tu tienda para seleccionar y optimizar tu próxima ruta.

### R OneRail

## Aplicación para Conductores

#### Descargas de la Aplicación Móvil

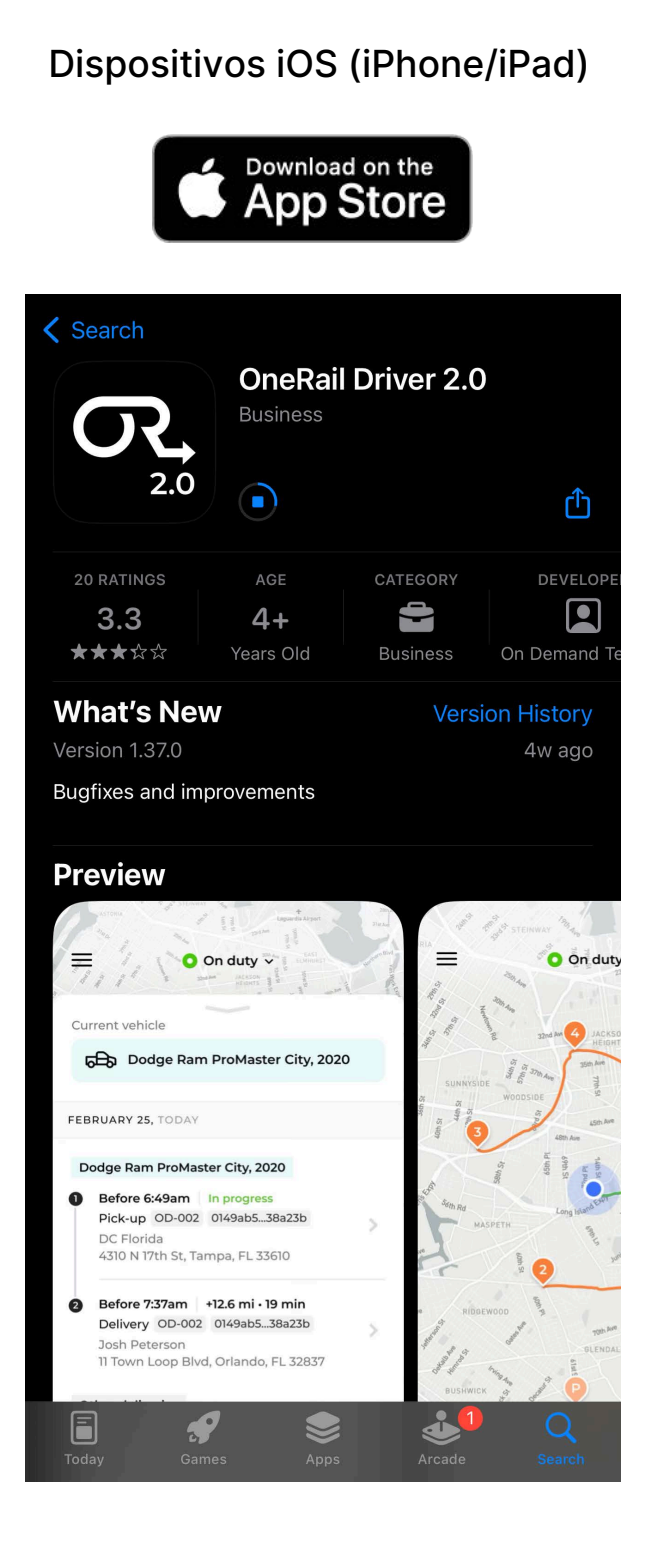

# Dispositivos Android

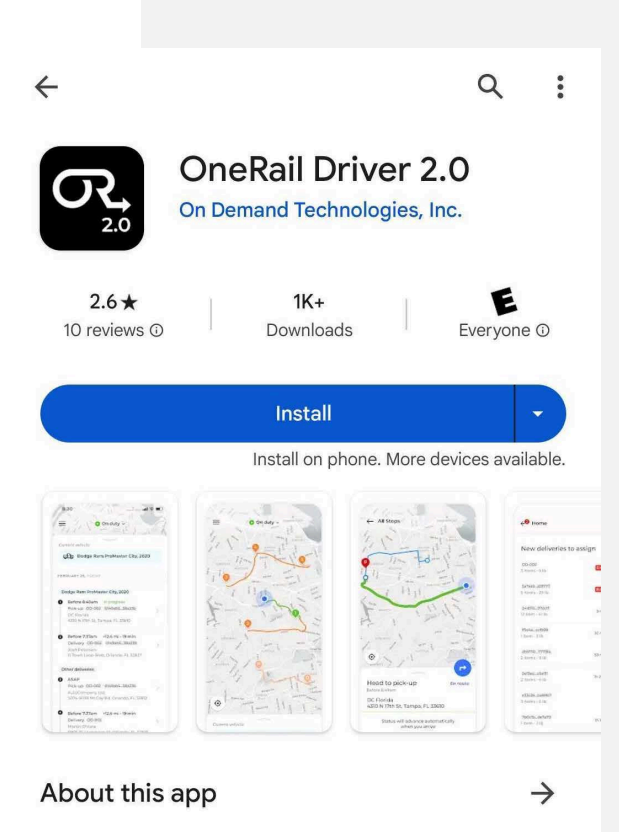

OneRail application for drivers and dispatchers

Business

#### Data safety

Safety starts with understanding how developers collect and share your data. Data privacy and security practices may vary based on your use, region, and age. The developer provided this information and may update it

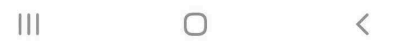

 $\rightarrow$